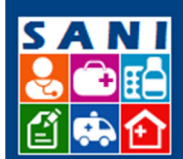

Secretaria de Estado da Saúde

SES/SP - Sistema de Gestão de Repasses

## Assinaturas de Administrador Geral

#### Sumário

| Fluxo das Assinaturas  | 1 |
|------------------------|---|
| Localização no Sistema | 1 |
| Como Fazer             | 1 |
| Tipos de Critérios     | 2 |
| Conteúdo dos Filtros   | 3 |
| Finalização            | 3 |

## Fluxo das Assinaturas

#### (INSERIR)

### Localização no Sistema

Home Beneficiário Beneficiários Assinaturas Regionais SES Demandas Convênios Processos Documentos Relatórios Portal

Neste campo, o Administrador Geral consulta todos os documentos que devem ser assinados.

# **Como Fazer**

Clicar em Assinaturas e caso não haja documentos em aberto, a mensagem será: 'No momento não há nenhum documento para ser assinado!'

Se houver uma lista de documentos a serem assinados, a lista completa será exibida na tela.

Caso queira realizar a busca de um documento específico, é recomendada a Busca por critérios e filtros.

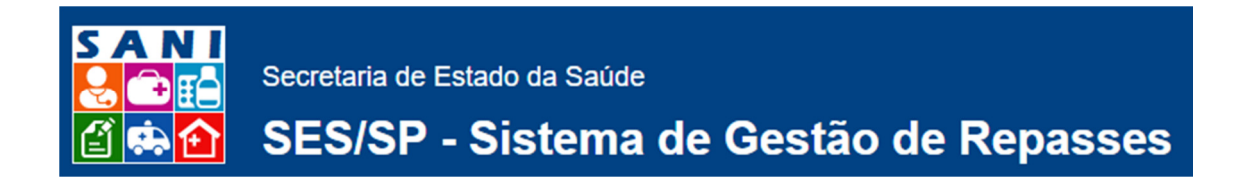

## **Tipos de Critérios**

A busca de documento pode ser por:

1. Nome do Documento:

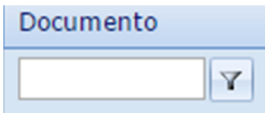

2. Data Prevista

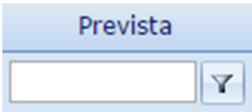

3. Assinatura

| Assinatura |   |
|------------|---|
|            | Y |

4. Processo

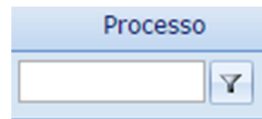

5. CNPJ

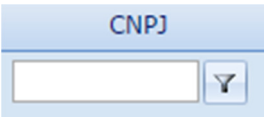

6. Interessado

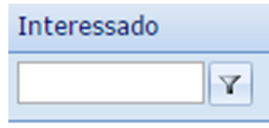

7. Valor da Parcela

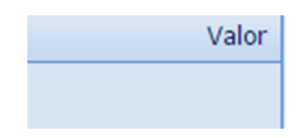

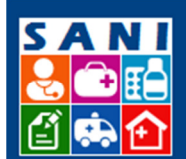

Secretaria de Estado da Saúde

SES/SP - Sistema de Gestão de Repasses

### **Conteúdo dos Filtros**

| Sem filtro       |
|------------------|
| Contém           |
| Não contém       |
| Começa com       |
| Termina com      |
| Igual a          |
| Diferente de     |
| Maior que        |
| Menor que        |
| Maior ou igual a |
| Menor ou igual a |
| Entre            |
| Não entre        |
| É vazio          |
| Não é vazio      |
| É nulo           |
| Não é nulo       |

# Finalização

1. Analisar o documento e realizar a assinatura eletrônica, assinalando o local indicado.

Nota: É de responsabilidade do Administrador Geral, monitorar o campo de Assinaturas, para manter atualizados todos os processos que dependem da Assinatura Eletrônica para autorização da parcela da remessa.